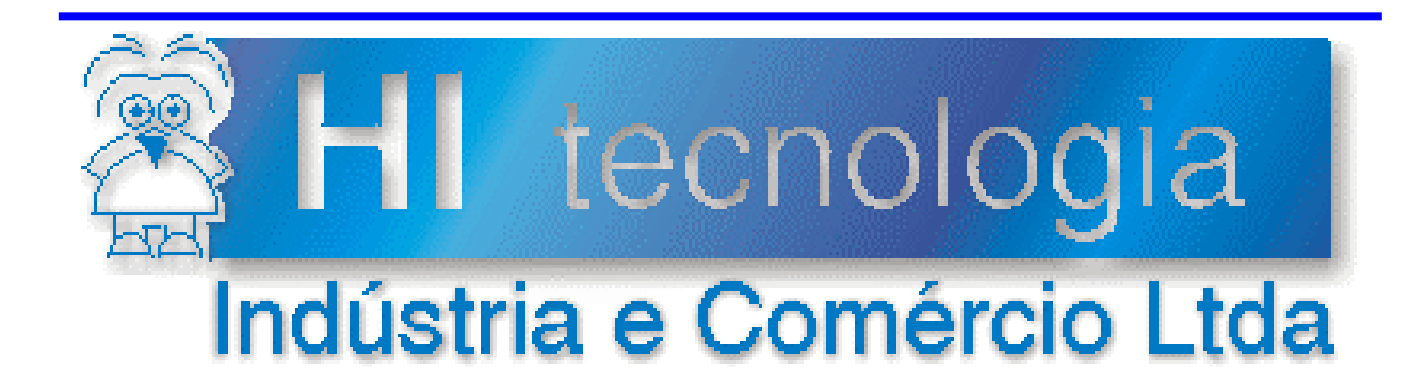

# Notas de Software

# **Operação e Configuração dos Módulos MM260X**

HI Tecnologia

Documento de acesso público

PNS.00027

Versão 1.01

março-2012

# Apresentação

Esta nota de software foi elaborada pela **HI Tecnologia Indústria e Comércio Ltda**. Quaisquer dúvidas ou esclarecimentos sobre as informações contidas neste documento podem ser obtidas diretamente com o nosso departamento de suporte a clientes, através do telefone (19) 2139-1700 ou do e-mail "suporte@hitecnologia.com.br". Favor mencionar as informações a seguir para que possamos identificar os dados relativos a este documento.

ID da Nota de Software: PNS.00027 Versão Documento: 1.01

# HI Tecnologia Indústria e Comércio Ltda.

Endereço: Av. Dr. Armando de Sales Oliveira, 445

| Cidade: | Campinas – SP | Fone: | +55 (19) 2139-1700 |
|---------|---------------|-------|--------------------|
| CEP:    | 13076-015     | Fax:  | +55 (19) 2139-1710 |

*E-mail*: hi@hitecnologia.com.br

Web site: www.hitecnologia.com.br

Documento de acesso público

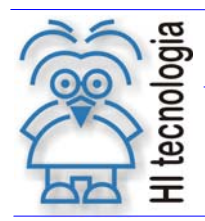

Revisão: Atualizado em: 1 08/03/2012

# Índice

| 1. Introdu    | ıção                                            | 5   |
|---------------|-------------------------------------------------|-----|
| 1.1 Infoi     | mação Copyright                                 | 5   |
| 1.2 Disc      | laimer                                          | 5   |
| 1.3 Sug       | estões                                          | 5   |
| 2. Referê     | ncias                                           | 5   |
| 3. Consid     | derações sobre os módulos MM2600 / MM2601       | 6   |
| 3.1 Dife      | renças entre os módulos                         | 6   |
| 3.1.1         | Módulo MM2600                                   | 6   |
| 3.1.2         | Módulo MM2601                                   | 6   |
| 4. Config     | urando o módulo MM260X                          | 7   |
| 4.1 Con       | exões de Hardware                               | 8   |
| 4.1.1         | Conexões MM2600 (Canal Dados)                   | 8   |
| 4.1.2         | Conexão MM2600 (Canal Diagnóstico)              | 8   |
| 4.1.3         | Conexão MM2601 (Canal Dados)                    | 9   |
| 4.1.4         | Conexão MM2601 (Canal Diagnóstico)              | 9   |
| 4.2 Soft      | ware para configuração                          | .10 |
| 4.3 Ace       | sso ao menu de configuração do módulo           | .11 |
| 4.3.1         | Ativação manual                                 | .11 |
| 4.3.2         | Ativação por comando remoto                     | .11 |
| 4.4 Pará      | àmetros de configuração                         | .12 |
| 4.4.1         | Número de série                                 | .12 |
| 4.4.2         | Modo de Operação                                | .12 |
| 4.4.3         | Baud Rate                                       | .13 |
| 4.4.4         | Edit Call Book                                  | .13 |
| 4.4.5         | Transmission Characteristics                    | .14 |
| 4.4.6         | Show Radio Statistics                           | .14 |
| 4.4.7         | Edit MultiPoint Parameters                      | .15 |
| 4.4.8         | Finalizando a etapa de configuração             | .15 |
| 5. Exemp      | olos de configuração                            | .16 |
| 5.1 Pon       | to a Ponto                                      | .16 |
| 5.1.1         | Arquitetura da rede                             | .16 |
| 5.1.2         | Conexões físicas                                | .16 |
| 5.1.3         | Parâmetros de configuração do rádio [Mestre]    | .17 |
| 5.1.4         | Parâmetros de configuração do rádio [Escravo]   | .18 |
| 5.1.5         | Validação do link de rádio                      | .19 |
| 5.1.6         | Configuração do controlador                     | .19 |
| 5.1.7         | Configuração do software SPDSW                  | .20 |
| 5.1.8         | Teste de comunicação                            | .21 |
| 5.2 Pon       | to a Multiponto                                 | .22 |
| 5.2.1         | Arquitetura da rede                             | .22 |
| 5.2.2         | Conexões físicas                                | .22 |
| 5.2.3         | Considerações                                   | .23 |
| 5.2.4         | Parâmetros de configuração do rádio [Mestre]    | .24 |
| 5.2.5         | Parâmetros de configuração do rádio [Escravo A] | .25 |
| 5.2.6         | Parâmetros de configuração do rádio [Escravo B] | .26 |
| 5.2.7         | Configuração do software SPDSW                  | .27 |
| 5.2.8         | Teste de comunicação                            | .27 |
| 5.3 Utiliz    | zação como Repetidor                            | .28 |
| 5.3.1         | Conexão Ponto a Ponto                           | .28 |
| 5.3.2         | Conexão Ponto a Multiponto                      | .30 |
| Controle do E | Documento                                       | .31 |

# H tecnologia

#### Operação e Configuração dos Módulos MM260X

Tipo de Doc.: Notas de Software Referência: PNS.00027 Revisão: 1 Atualizado em: 08/03/2012

| Considerações gerais             | .31 |
|----------------------------------|-----|
| Responsabilidades pelo documento | .31 |

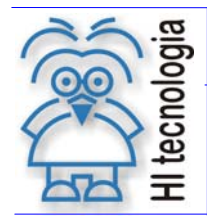

Revisão: 1 Atualizado em: 08/03/2012

# 1. Introdução

Os módulos MM2600 e MM2601 do controlador P7C da HI Tecnologia possuem um rádio serial freewave integrado que disponibiliza dois canais serias RS232, sendo um para transmissão de dados e outro para operação em modo diagnóstico. Os módulos podem ser utilizados para estabelecer links de comunicação à longa distância, bem como para comunicação com os demais rádios freewave.

# 1.1 Informação Copyright

Este documento é propriedade da HI Tecnologia, sendo distribuído de acordo com os termos apresentados a seguir. Este documento pode ser distribuído no seu todo, ou em partes, em qualquer meio físico ou eletrônico, desde que os direitos de copyright sejam mantidos em todas as cópias.

# 1.2 Disclaimer

A utilização dos conceitos, exemplos e outros elementos deste documento é responsabilidade exclusiva do usuário.

# 1.3 Sugestões

Sugestões são bem vindas. Por favor, envie seus comentários para suporte@hitecnologia.com.br

# 2. Referências

Notas de Aplicação:

- ENA0002200 Configuração dos Canais de Comunicação dos Controladores HI;
- <u>ENA0003000</u> Integrando controladores em rede Ethernet com protocolo UDP.

Manual do controlador P7C:

- PMU10700100 Manual do usuário, controlador P7C
- PMU10760000 Manual do usuário, capitulo do módulo MM2600
- PMU10760100 Manual do usuário, capitulo do módulo MM2601

Manual do rádio MM2T:

• LUM0014AA – Manual do usuário

Todos os documentos referenciados acima estão disponíveis para download no site da HI Tecnologia, <u>www.hitecnologia.com.br</u>

Documento de acesso público

**Operação e Configuração dos Módulos MM260X** 

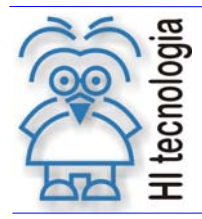

Tipo de Doc.: Notas de Software Referência: PNS.00027 Revisão: 1 Atualizado em: 08/03/2012

# 3. Considerações sobre os módulos MM2600 / MM2601

No decorrer deste documento serão apresentados exemplos de configurações para os módulos MM2600 e MM2601, e sempre que for necessário referenciar algo em comum entre eles, será utilizada a nomenclatura (MM260X).

# 3.1 Diferenças entre os módulos

Os módulos MM2600 e MM2601 utilizam o mesmo modelo de rádio de dados, portanto, todos os itens referentes à configuração do rádio são válidos para ambos os módulos. No entanto, existem funcionalidades específicas em cada um dos módulos que são relevantes em função do contexto em que o rádio é utilizado.

Os itens abaixo destacam as principais diferenças entres os módulos.

#### 3.1.1 Módulo MM2600

- Número de canais seriais Possui 2 canais seriais A e B, sendo [A – canal de dados] e [B - canal de diagnóstico] ambos disponíveis no conector frontal DB9.
- Comunicação com módulo de CPU Para troca de dados com o módulo de CPU é necessário utilizar um cabo serial externo, conforme exemplo a seguir:

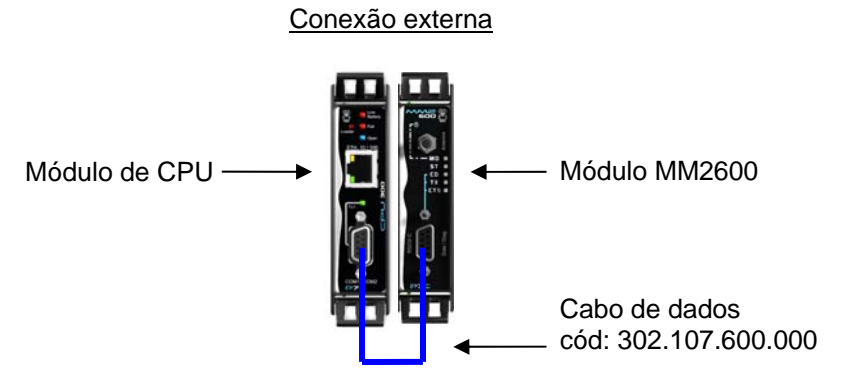

- Alocação no bastidor P7C
   O módulo pode ser alocado em qualquer slot do bastidor, exceto no [slot 0 Reservado a CPU].
- Configurações adicionais
   Não possui.

#### 3.1.2 Módulo MM2601

Número de canais seriais
 Possui 2 canais seriais externos A e B, disponíveis no conector frontal DB9, e um canal interno COM3
 para conexão direta com o módulo de CPU. Diferente do módulo MM2600, a alocação dos canais do

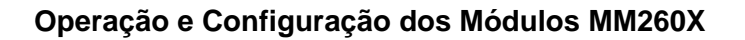

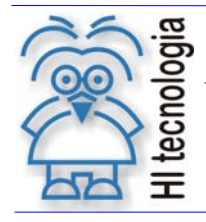

rádio [Dados / Diagnóstico] não é fixa e pode ser alterada em função do modo de operação do módulo que é configurável através de uma chave *dip switch* - SW1.

#### • Comunicação com módulo CPU

Este módulo possui conexão direta com o módulo CPU através da serial COM3, tornando desnecessário o uso do cabo externo. No entanto, se desejar, o usuário, pode-se utilizar a conexão externa através da serial A, bastando configurar, através da *dip switch - SW1,* o modo de operação do módulo.

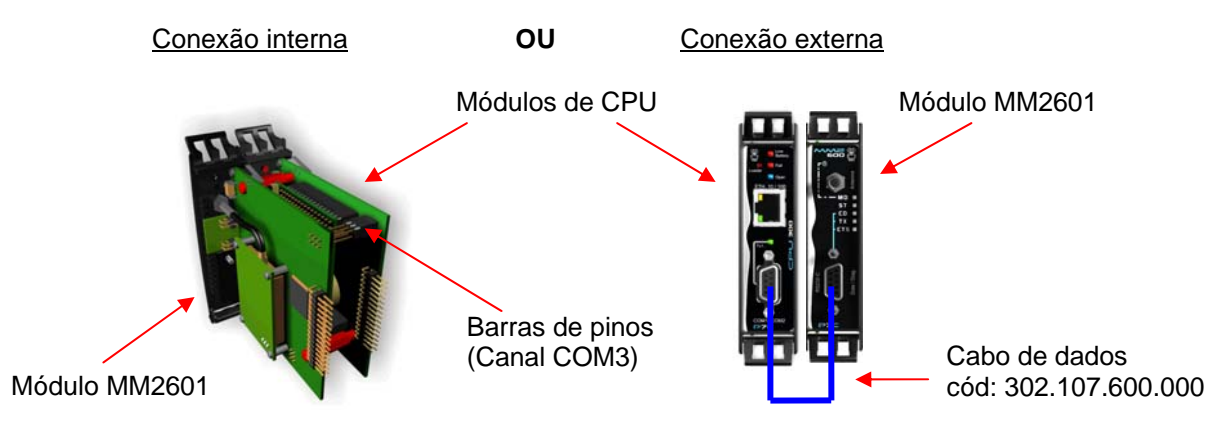

- Alocação no bastidor P7C Restrita ao [Slot 1] em função da conexão com o módulo CPU [Slot 0]
- Configurações adicionais
   Possui configurações que definem o modo de operação do módulo. Para maiores informações,
   consulte o manual do usuário.

Obs: Para informações especificas consulte o manual do usuário disponível no site da HI Tecnologia. <u>www.hitecnologia.com.br</u>

# 4. Configurando o módulo MM260X

As etapas abaixo demonstram os procedimentos para se configurar o rádio de dados dos módulos MM2600 e MM2601. Para tanto, serão necessários um micro computador com uma serial RS232-C e os respectivos cabos de programação e operação do módulo.

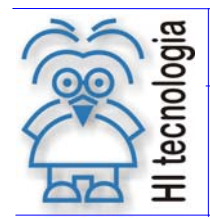

Operação e Configuração dos Módulos MM260X

Tipo de Doc.: Notas de Software Referência: PNS.00027 Revisão: 1 Atualizado em: 08/03/2012

# 4.1 Conexões de Hardware

O acesso aos parâmetros de configuração do rádio pode ser realizado através do canal de dados ou do canal de diagnóstico em ambos os modelos (MM2600 / MM2601), conforme apresentado a seguir.

#### 4.1.1 Conexões MM2600 (Canal Dados)

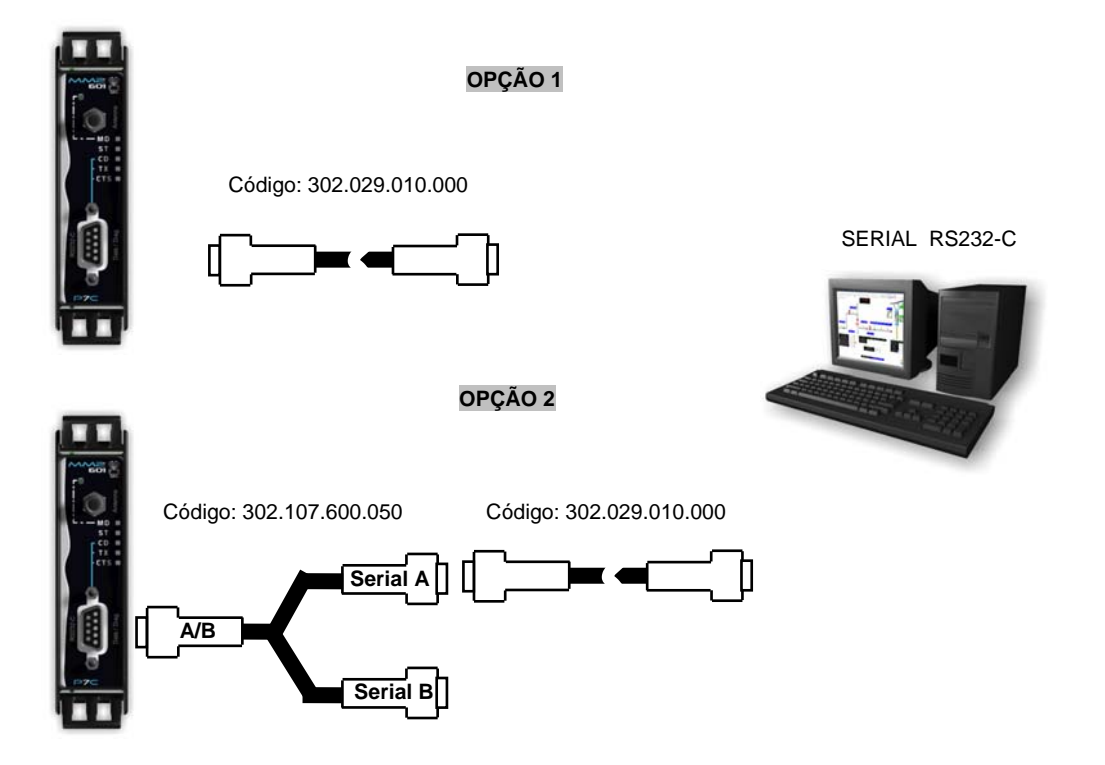

# 4.1.2 Conexão MM2600 (Canal Diagnóstico)

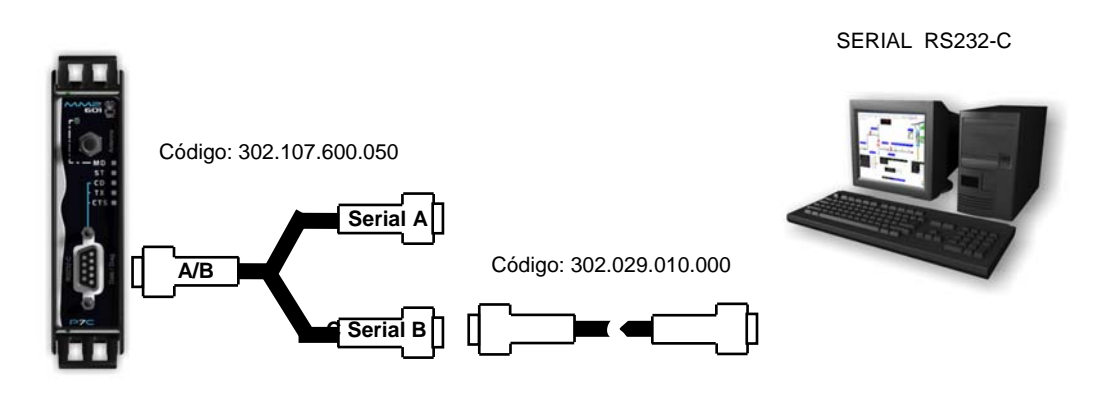

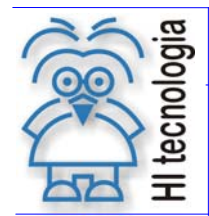

Revisão: 1 Atualizado em: 08/03/2012

#### 4.1.3 Conexão MM2601 (Canal Dados)

Para realizar a conexão via canal de dados no módulo MM2601 é necessário configurar o módulo para operação como [Serial Externa]. Neste modo, o rádio passa a operar de maneira idêntica ao MM2600. Para maiores informações, consulte o manual de operação do módulo.

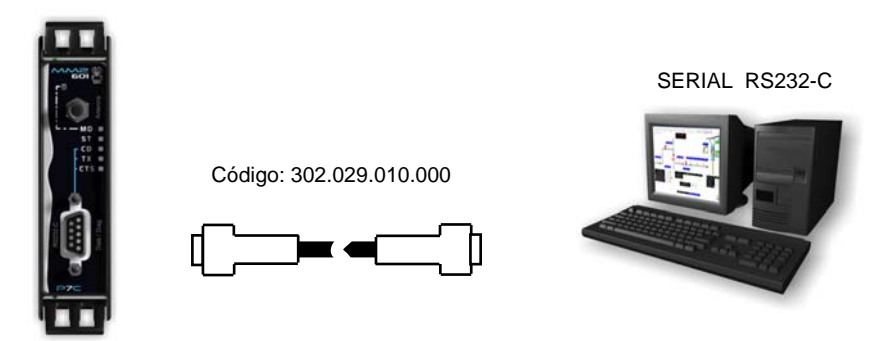

Obs: O rádio deve estar configurado para operar como [Serial Externa]

#### 4.1.4 Conexão MM2601 (Canal Diagnóstico)

Para conexão via canal de diagnóstico é necessário que o módulo MM2601 esteja configurado para operação "default" - [Serial Interna]. Para maiores informações, consulte o manual de operação do módulo.

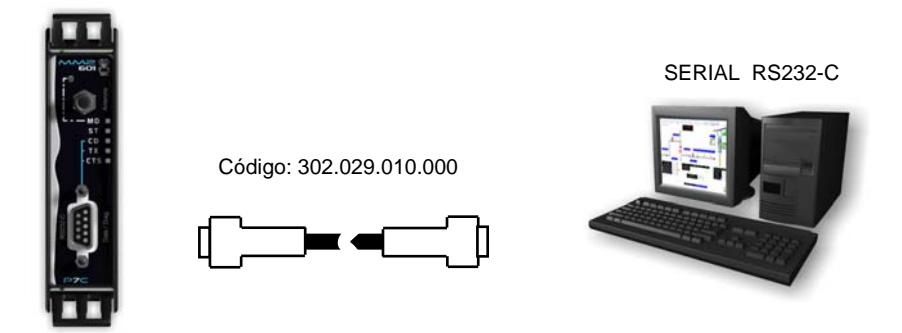

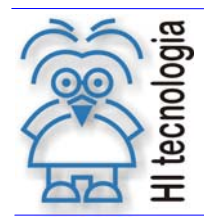

Operação e Configuração dos Módulos MM260X

Tipo de Doc.: Notas de Software Referência: PNS.00027 Revisão: 1 Atualizado em: 08/03/2012

# 4.2 Software para configuração

Para acessar a base de configuração do módulo MM260X, utilize a ferramenta HyperTerminal do Windows, localizada em:

• Menu Iniciar / Programas / Acessórios / Comunicações / HyperTerminal

**Obs:** Ao iniciar o HyperTerminal em seu computador, uma janela solicitará o código de área. Essa configuração não será utilizada neste contexto; pressione CANCELAR.

- 1. Inicie uma nova conexão, e em seguida, selecione a respectiva porta COM(x) de seu computador, onde se encontra conectando o cabo de comunicação.
- 2. Configure os parâmetros conforme indicado na tabela abaixo.

| Configuração da Porta COM |         |  |  |  |  |
|---------------------------|---------|--|--|--|--|
| Bits por segundo          | 19200   |  |  |  |  |
| Bits de dados             | 8       |  |  |  |  |
| Paridade                  | Nenhuma |  |  |  |  |
| Bits de parada            | 1       |  |  |  |  |
| Controle de Fluxo         | Nenhum  |  |  |  |  |

3. Clique no botão conectar conforme figura abaixo.

| 🏀 MM260X - HyperTerminal                              |
|-------------------------------------------------------|
| <u>Arquivo Editar Exibir Chamar Transferir Aju</u> da |
| DF 63 DB F                                            |
|                                                       |
| Botões<br>Conectar / Desconectar                      |
| Status da conexão                                     |
|                                                       |
| 00:00:13 conectado ANSIW 19200 8-N-1                  |

Operação e Configuração dos Módulos MM260X

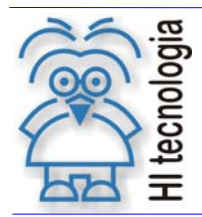

Tipo de Doc.: Notas de Software Referência: PNS.00027 Revisão: 1 Atualizado em: 08/03/2012

# 4.3 Acesso ao menu de configuração do módulo

#### 4.3.1 Ativação manual

Depois de realizada a conexão do microcomputador com o módulo, para acessar o menu de configuração, pressione o botão de setup, localizado na parte superior do painel frontal. O led (MD) irá acender, indicando que o rádio está no modo de setup. Na tela do software HyperTerminal será apresentado o menu para configuração dos parâmetros do rádio.

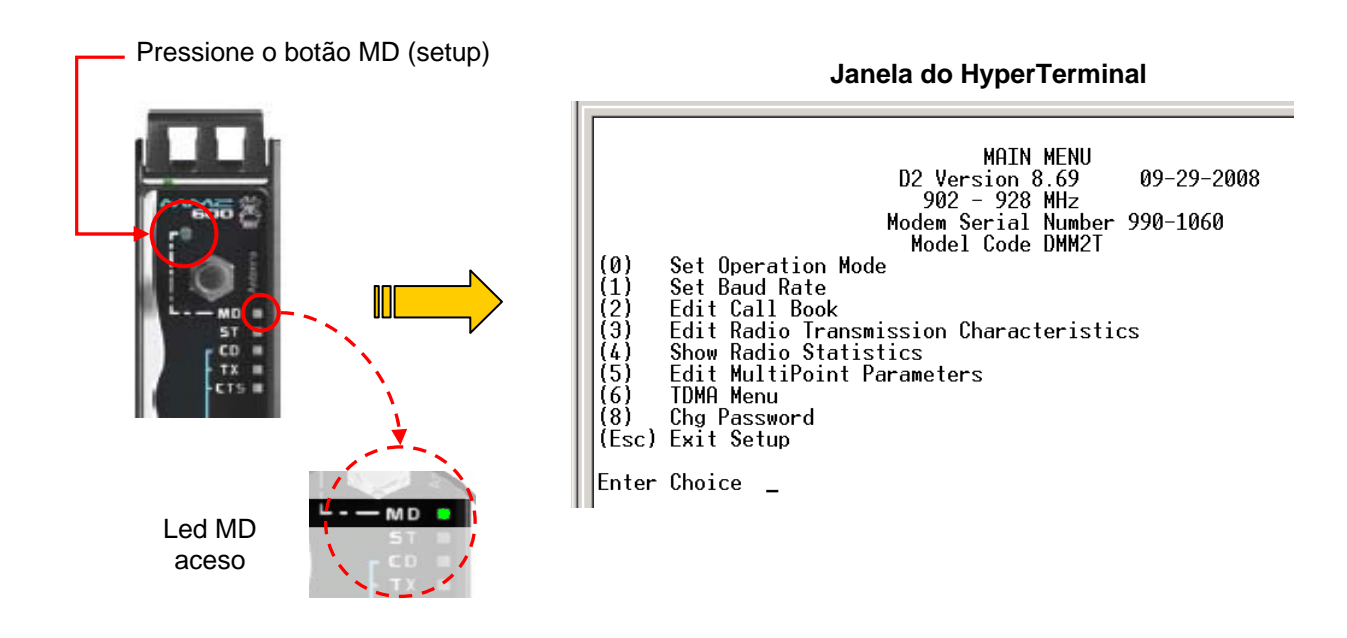

#### 4.3.2 Ativação por comando remoto

Outro modo para abrir o menu de configuração é pressionando SHIFT + U no teclado do microcomputador. Nesta opção o Led (MD) não é ativado.

Obs: A ativação por comando remoto não funciona através do canal de dados.

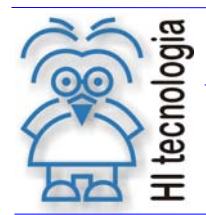

Revisão: 1 Atualizado em: 08/03/2012

# 4.4 Parâmetros de configuração

Os valores utilizados neste tópico correspondem a um exemplo de configuração de um módulo MM2600 operando como Escravo, em uma rede Ponto a Multiponto. Demais informações sobre arquiteturas de rede e configuração de rádios serão apresentadas no decorrer deste documento.

#### 4.4.1 <u>Número de série</u>

Existem configurações que utilizam o número de série dos rádios como parâmetro. Sendo assim, é importante que o usuário saiba localizá-lo. O número de série do rádio é exibido na parte superior do menu principal sempre que realizado o acesso à base de configuração do rádio.

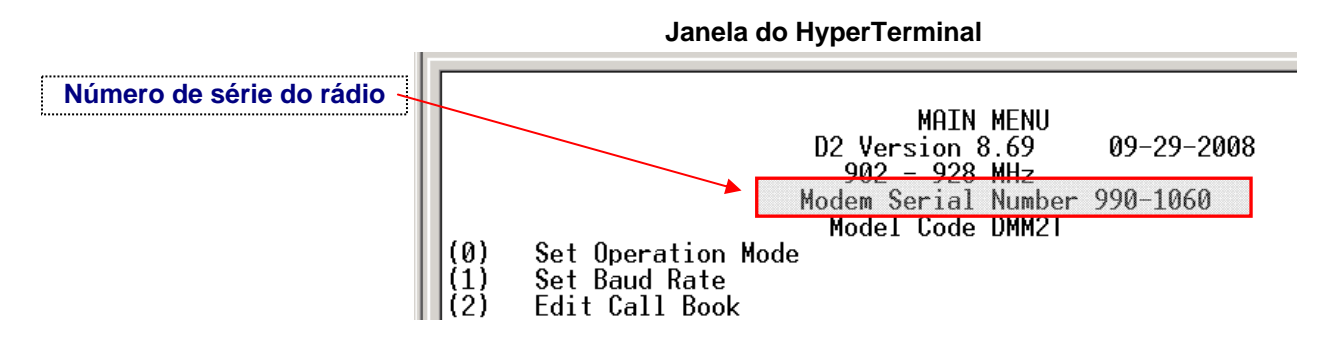

#### 4.4.2 Modo de Operação

Para definir o modo de operação do rádio, selecione a opção: <u>(0) – Set Operation Mode</u>, localizado no menu principal. Para selecionar uma opção digite o número entre parênteses ao item desejado, ex: (3) – Point to Multipoint Slave, e em seguida tecle "Enter" para confirmar.

O valor atual é apresentado sempre na segunda linha do menu em questão. Observe que, no exemplo abaixo, o módulo já estava configurado para operar como (Escravo) de uma rede Ponto a Multiponto.

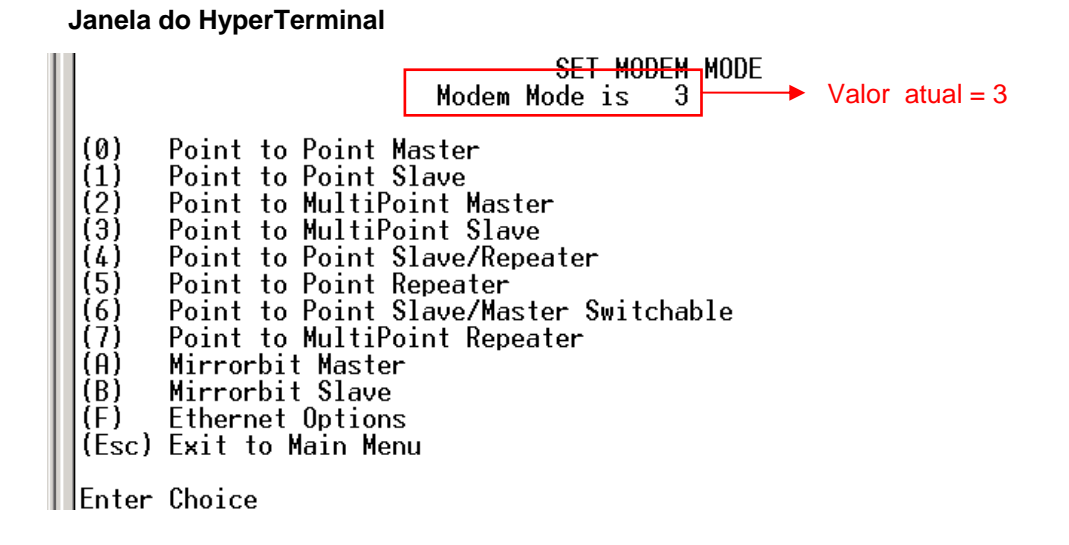

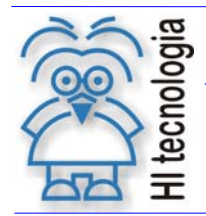

Revisão: 1 Atualizado em: 08/03/2012

#### 4.4.3 Baud Rate

Para definir os parâmetros de configuração da porta serial do rádio, selecione a opção: <u>(1) – Set Baud Rate</u> do menu principal. Esta configuração deve ser estabelecida em função do dispositivo que estará conectado à porta serial.

IMPORTANTE: Para que seja possível a troca de dados entre rádio e controlador é necessário que os parâmetros de comunicação de ambos estejam configurados da mesma maneira.

• Exemplo de configuração da porta serial (Rádio / Controlador)

| Parâmetros   | Rádio | Controlador |
|--------------|-------|-------------|
| RS232/485    | RS232 | RS232       |
| Baud Rate    | 38400 | 38400       |
| Flow Control | None  | None        |
| Data         | 8     | 8           |
| Parity       | None  | None        |
| Stop Bit     | 1     | 1           |

#### Janela do HyperTerminal

|                                 |                                                       | Mo                  | odem | SE1<br>Baud | BAU<br>is | JD RATE<br>009600 |
|---------------------------------|-------------------------------------------------------|---------------------|------|-------------|-----------|-------------------|
| (0)                             | 230,400                                               |                     |      |             |           |                   |
| (1)                             | 115,200                                               |                     |      |             |           |                   |
| (2)                             | 76,800                                                |                     |      |             |           |                   |
| (3)                             | 57,600                                                |                     |      |             |           |                   |
| (4)                             | 38,400                                                |                     |      |             |           |                   |
| (5)                             | 19,200                                                |                     |      |             |           |                   |
| (6)                             | 9,600                                                 |                     |      |             |           |                   |
| $\left[ \left( \right) \right]$ | 4,800                                                 |                     |      |             |           |                   |
| [(8)                            | 2,400                                                 |                     |      |             |           |                   |
| [[9]                            | 1,200                                                 | ~                   |      |             |           |                   |
| [ <u>UN</u>                     | Data, Parity                                          | Ň                   |      |             |           |                   |
|                                 | MUDBus RIU                                            | Ň                   |      |             |           |                   |
|                                 | R\$2327485                                            | Ň                   |      |             |           |                   |
| 1155                            | Setup Port                                            | 3                   | т    | 0.0         | 1         | 0                 |
| <u>}</u> _{                     | lurnUffDelay                                          | N N                 | Tur  | nUnDe       | elay      | U                 |
| LLF (                           | FlowControl                                           | Ø                   |      |             |           | 0                 |
|                                 | Use preak to                                          | access              | seti | dr.         |           | U                 |
|                                 | Chaina                                                | menu                |      |             |           |                   |
| (F)<br>(G)<br>(Esc)<br>Enter    | FlowControl<br>Use break to<br>Exit to Main<br>Choice | 0<br>access<br>Menu | seti | q           | ruy       | 0                 |

# 4.4.4 Edit Call Book

Este parâmetro é utilizado para configuração em redes Ponto a Ponto, para se definir o enlace entre os rádios através do número de série dos mesmos. Para uma rede Ponto a MultiPonto há outros parâmetros para tratamento do enlace, portanto, neste caso, não será necessário nenhum tipo de configuração no menu Edit Call Book.

O acesso a este menu é realizado selecionando a opção (2) – Edit Call Book, no menu principal

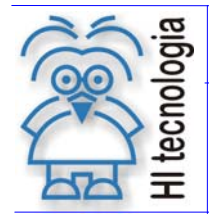

#### Janela do HyperTerminal

| En taux | Number             | Dependent 1   | MODEM CALL BOOK<br>Entry to Call is (ALL) |
|---------|--------------------|---------------|-------------------------------------------|
|         | NUMDEF<br>000_0000 | кереатегі     | Repeaterz                                 |
|         | 000 0000           |               |                                           |
| 12      | 000-0000           |               |                                           |
| ได้รับ  | 000-0000           |               |                                           |
| l(ž)    | 000-0000           |               |                                           |
| (5)     | 000-0000           |               |                                           |
| (6)     | 000-0000           |               |                                           |
| (7)     | 000-0000           |               |                                           |
| (8)     | 000-0000           |               |                                           |
| (9)     | 000-0000           |               |                                           |
| (C)     | Change Ent         | ry to Use (0- | 9) or A(ALL)                              |
| (Esc)   | Exit to Ma         | in Menu       |                                           |
| Enter   | all zeros (0       | 00-0000) as y | our last number in list                   |
|         |                    |               |                                           |

#### 4.4.5 Transmission Characteristics

Define os parâmetros de configuração da transmissão de rádio. Observe que alguns parâmetros de configuração devem ser estabelecidos de acordo a distância e topografia do ambiente em que o rádio se encontra.

Para acessar este menu, selecione a opção (3) - Edit Radio Transmission characteristics do menu principal.

| Transmission Characteristics |       |                                                                      |  |  |
|------------------------------|-------|----------------------------------------------------------------------|--|--|
| Função                       | Valor | Observação                                                           |  |  |
| Frequency Key                | 5     | Chave utilizada para autenticação em uma determinada rede de rádios. |  |  |
| Max Packet Size              | 8     | Tamanho máximo do pacote                                             |  |  |
| Min Packet Size              | 9     | Tamanho mínimo do pacote                                             |  |  |
| Transmit Rate                | 1     |                                                                      |  |  |
| RF Data Rate                 | 3     |                                                                      |  |  |
| Transmit Power (*)           | 1     | Potência de operação 1 a 10, sendo (1= 0.1mW e 10 = 1W).             |  |  |
| Slave Security               | 0     |                                                                      |  |  |
| RTS to CTS                   | 0     |                                                                      |  |  |
| Retry Timeout                | 255   |                                                                      |  |  |
| Lowpower Mode                | 0     |                                                                      |  |  |
| High Noise                   | 0     |                                                                      |  |  |
| MCU Speed                    | 0     |                                                                      |  |  |
| Remote LED                   | 0     |                                                                      |  |  |

(\*) Parâmetro definido em função da distância e topografia da região onde se encontra o rádio.

#### 4.4.6 Show Radio Statistics

Apenas para obter acesso aos parâmetros de diagnóstico do rádio, não entra no escopo de configuração.

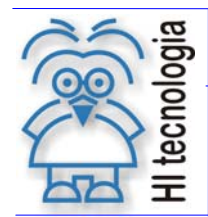

Revisão: 1 Atualizado em: 08/03/2012

#### 4.4.7 Edit MultiPoint Parameters

Define os parâmetros necessários para operação em modo MultiPonto. A configuração deve ser estabelecida em função do cenário de rede em que se encontra o rádio. Para acessar este menu, selecione a opção <u>(5) – Edit MultiPoint Parameters</u> no menu principal.

| MultiPoint Parameters |               |                                                                                                    |  |  |
|-----------------------|---------------|----------------------------------------------------------------------------------------------------|--|--|
| Função                | Valor         | Observação                                                                                                    |  |  |
| Number Repeaters      | 1             |                                                                                                    |  |  |
| Master Packet Repeat  | 3             |                                                                                                    |  |  |
| Max Slave Retry       | 9             |                                                                                                    |  |  |
| Retry Odds            | 1             |                                                                                                    |  |  |
| DTR Connect           | 0             |                                                                                                    |  |  |
| Repeater Frequency    | 0             |                                                                                                    |  |  |
| Network ID            | 254           | Identificador da rede (1 a 254)                                                                                  |  |  |
| Multi-Master Sync     | 0             |                                                                                                    |  |  |
| 1 PPS Enable Delay    | 255           |                                                                                                    |  |  |
| Slave/Repeater        | 0             |                                                                                                    |  |  |
| Diagnostics           | 0             |                                                                                                    |  |  |
| Subnet ID (1)         | Rx[F] / Tx[F] | Este parâmetro é utilizado para definir o caminho da comunicação (Recepção / Trasmissão) em uma rede multiponto. |  |  |
| Radio ID              | Not Set       |                                                                                                    |  |  |
| Local Access          | 0             |                                                                                                    |  |  |
| Radio Name            | FRB228        |                                                                                                    |  |  |

(1) - O valor associado a este parâmetro pode ser diferente para cada rádio da rede, visto que os valores são definidos de acordo com o modelo de rede utilizado. Existem alguns exemplos de utilização no item: "4 - Exemplos de configuração" deste documento, no entanto, para a correta utilização consulte o manual do rádio LUM0014AA disponível no site da HI Tecnologia.

#### 4.4.8 Finalizando a etapa de configuração

Depois de realizada a configuração do módulo, pressione a tecla "**Esc**" para sair do menu principal e feche o HyperTerminal. Neste momento, o módulo está pronto para operação.

Se os parâmetros configurados estiverem corretos, os leds CD e CTS devem acender, indicando que o link comunicação via rádio foi estabelecido.

Obs: Para informações especificas dos parâmetros de configuração, consulte o manual de operação do rádio MM2T da Freewave, disponível no site da HI Tecnologia.

• LUM0014AA – Manual do usuário, rádio MM2T

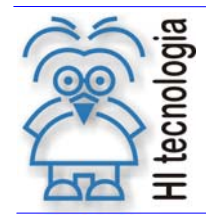

Operação e Configuração dos Módulos MM260X

Tipo de Doc.: Notas de Software Referência: PNS.00027 Revisão: 1 Atualizado em: 08/

1 08/03/2012

# 5. Exemplos de configuração

# 5.1 Ponto a Ponto

Neste tópico serão apresentados os parâmetros básicos para se realizar uma conexão Ponto a Ponto entre dois rádios. O cenário consiste em acessar um controlador P7C com módulo de rádio MM260X através do software de programação de CLP's da HI Tecnologia [SPDSW].

Obs: Ambos os modelos (MM2600 / MM2601) podem ser utilizados, lembrando que a diferença entre eles está apenas no canal serial a ser utilizado. Em caso de dúvidas, consulte <u>item 3.1 diferenças entre os módulos</u>.

#### 5.1.1 Arquitetura da rede

Abaixo segue o formato da rede Ponto a Ponto utilizada como exemplo. Observe que o mesmo modelo de rádio pode operar tanto como mestre, quanto como escravo. Esta definição é configurável.

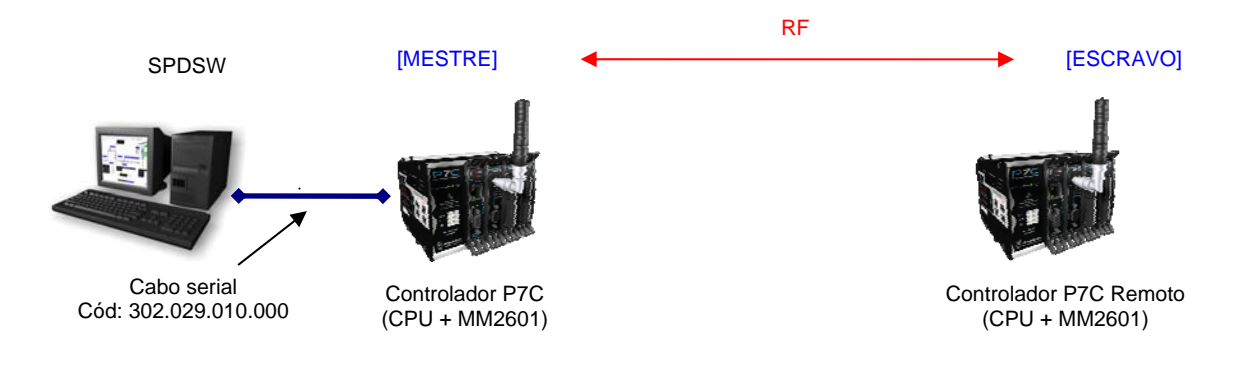

#### 5.1.2 <u>Conexões físicas</u>

As conexões físicas existentes neste contexto dependem do módulo utilizado. Para o exemplo acima, foi utilizado o módulo MM2601, sendo assim, a conexão entre o rádio mestre e o microcomputador é realizada através de um cabo serial, enquanto que a conexão entre o rádio escravo e o módulo de CPU é realizada internamente através da serial COM3 do módulo MM2601.

Considerando o mesmo contexto, mas agora com o módulo MM2600, a única diferença estaria na conexão entre o rádio escravo e o módulo CPU, onde seria necessário utilizar um cabo externo (cód: 302.107.600.000) para conexão entre eles.

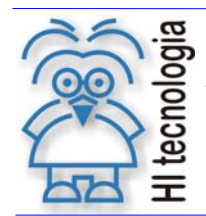

Revisão: 1 Atualizado em:

# 08/03/2012

#### 5.1.3 Parâmetros de configuração do rádio [Mestre]

Para acesso ao menu de configuração do rádio mestre, deve-se seguir os passos do item 4. Configuração do MM260X. Nas tabelas abaixo são exemplificados os demais parâmetros de configuração.

Para este modo de operação o enlace entre os rádios é definido no parâmetro "Edit Call Book", onde • no identificador "0" deve ser programado o número de série do rádio [ESCRAVO].

| Set Operation Mode        |                | Edit Call Book               |              |  |
|---------------------------|----------------|------------------------------|--------------|--|
| 0 - Point to Point Master |                | 0                            | Nnn-nnnn (a) |  |
|                           |                | 1                            | 000-0000     |  |
| Set Baud Rate             |                | 2                            | 000-0000     |  |
| Baud Rate                 | 38400          | 3                            | 000-0000     |  |
| RS232/485                 | RS232          | 4                            | 000-0000     |  |
| Setup Port                | Both-Main&Diag | 5                            | 000-0000     |  |
| Flow Control              | None           | 6                            | 000-0000     |  |
| Data, Parity              | 8-None-1       | 7                            | 000-0000     |  |
| MODBus RTU                | 0              | 8                            | 000-0000     |  |
| Turn ON Delay             | 0              | 9                            | 000-0000     |  |
| Turn OFF Delay            | 0              |                              |              |  |
| MultiPoint Parameters     |                | Transmission Characteristics |              |  |
| Number Repeaters          | 1              | Frequency Key                | 5            |  |
| Master Packet Repeat      | 3              | Max Packet Size              | 8            |  |
| Max Slave Retry           | 9              | Min Packet Size              | 9            |  |
| Retry Odds                | 1              | Transmit Rate                | 1            |  |
| DTR Connect               | 0              | RF Data Rate                 | 3            |  |
| Repeater Frequency        | 0              | Transmit Power <b>(b)</b>    | 1            |  |
| Network ID                | 254            | Slave Security               | 0            |  |
| Multi-Master Sync         | 0              | RTS to CTS                   | 0            |  |
| 1 PPS Enable Delay        | 255            | Retry Timeout                | 255          |  |
| Slave/Repeater            | 0              | Lowpower Mode                | 0            |  |
| Diagnostics               | 0              | High Noise                   | 0            |  |
| Subnet ID                 | Rx[F] / Tx[F]  | MCU Speed                    | 0            |  |
| Radio ID                  | Not Set        | Remote LED                   | 0            |  |
| Local Access              | 0              |                              |              |  |
| Radio Name                | FRB228         |                              |              |  |

(a) - Neste campo deve ser inserido o número de série do rádio [ESCRAVO]

(b) - Parâmetro definido em função da distância e topografia da região onde se encontra o rádio.

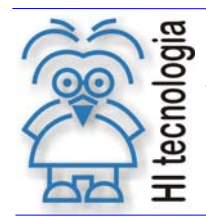

Revisão: 1 Atualizado em:

08/03/2012

#### Parâmetros de configuração do rádio [Escravo] 5.1.4

Para acesso ao menu de configuração do rádio mestre, deve-se seguir os passos do item 4. Configuração do MM260X. Nas tabelas abaixo são exemplificados os demais parâmetros de configuração.

Para este modo de operação o enlace entre os rádios é definido no parâmetro "Edit Call Book", onde • no identificador "0" deve ser programado o número de série do rádio [MESTRE].

| Set Operation Mode       |                | Edit Call Book               |                     |  |
|--------------------------|----------------|------------------------------|---------------------|--|
| 1 - Point to Point Slave |                | 0                            | Nnn-nnnn <b>(a)</b> |  |
|                          |                | 1                            | 000-000             |  |
| Set Baud Rate            |                | 2                            | 000-000             |  |
| Baud Rate                | 38400          | 3                            | 000-0000            |  |
| RS232/485                | RS232          | 4                            | 000-000             |  |
| Setup Port               | Both-Main&Diag | 5                            | 000-000             |  |
| Flow Control             | None           | 6                            | 000-000             |  |
| Data, Parity             | 8-None-1       | 7                            | 000-000             |  |
| MODBus RTU               | 0              | 8                            | 000-000             |  |
| Turn ON Delay            | 0              | 9                            | 000-000             |  |
| Turn OFF Delay           | 0              |                              |                     |  |
| MultiPoint Parameters    |                | Transmission Characteristics |                     |  |
| Number Repeaters         | 1              | Frequency Key                | 5                   |  |
| Master Packet Repeat     | 3              | Max Packet Size              | 8                   |  |
| Max Slave Retry          | 9              | Min Packet Size              | 9                   |  |
| Retry Odds               | 1              | Transmit Rate                | 1                   |  |
| DTR Connect              | 0              | RF Data Rate                 | 3                   |  |
| Repeater Frequency       | 0              | Transmit Power <b>(b)</b>    | 1                   |  |
| Network ID               | 254            | Slave Security               | 0                   |  |
| Multi-Master Sync        | 0              | RTS to CTS                   | 0                   |  |
| 1 PPS Enable Delay       | 255            | Retry Timeout                | 255                 |  |
| Slave/Repeater           | 0              | Lowpower Mode                | 0                   |  |
| Diagnostics              | 0              | High Noise                   | 0                   |  |
| Subnet ID                | Rx[F] / Tx[F]  | MCU Speed                    | 0                   |  |
| Radio ID                 | Not Set        | Remote LED                   | 0                   |  |
| Local Access             | 0              |                              |                     |  |
| Radio Name               | FRB228         |                              |                     |  |
|                          |                |                              |                     |  |

(a) - Neste campo deve ser inserido o número de série do rádio [MESTRE]

(b) - Parâmetro definido em função da distância e topografia da região onde se encontra o rádio.

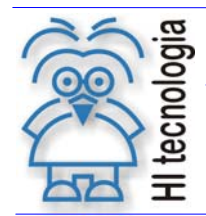

Revisão: 1 Atualizado em: 08/03/2012

#### 5.1.5 Validação do link de rádio

Para verificar se o link entre os rádios foi efetivado, verifique os leds (CTS, CD), localizados no frontal do MM260X. Ambos devem estar acesos, indicando link ativo.

#### 5.1.5.1 Possíveis causas de falha

- Parâmetros de configuração incorretos
- o Potência programada no rádio insuficiente em função da distância entre os rádios
- Posicionamento da antena.

Obs: Antes de prosseguir, certifique-se que esta etapa foi concluída com sucesso, pois um link sólido entre os rádios é fundamental.

#### 5.1.6 Configuração do controlador

A serial da CPU do controlador deve ser configurada de forma compatível com a configuração da serial do rádio para que seja possível a troca de dados entre ambos.

Para acessar os parâmetros de configuração do controlador, utilize um cabo serial PC – PLC. Realize a conexão direta com o módulo, conforme ilustrado na figura abaixo.

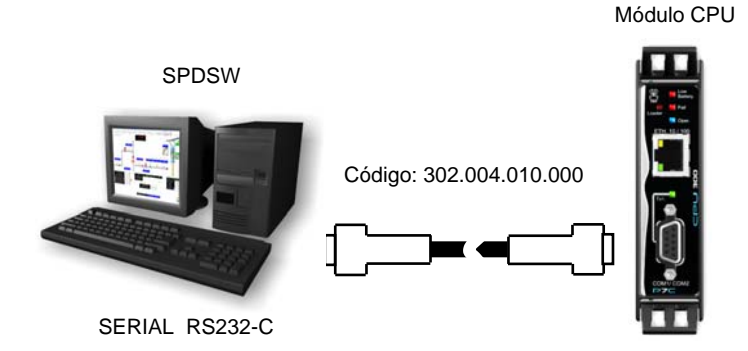

Obs.: Para maiores informações sobre como configurar o canal de comunicação vide nota de aplicação <u>ENA0002200</u> – Configuração dos Canais de Comunicação dos Controladores HI, disponível no site da HI Tecnologia.

#### 5.1.6.1 Modelo de configuração

Configure a porta de comunicação COM3 conforme a tabela abaixo.

| Configuração da Porta COM3 |        |  |  |  |
|----------------------------|--------|--|--|--|
| Bits por segundo           | 38400  |  |  |  |
| Bits de dados              | 8      |  |  |  |
| Paridade                   | Nenhum |  |  |  |
| Bits de parada             | 1      |  |  |  |
| Controle de Fluxo          | Nenhum |  |  |  |

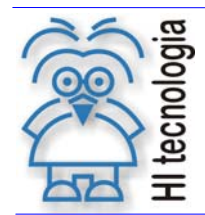

Revisão: 1 Atualizado em: 08/03/2012

#### 5.1.7 Configuração do software SPDSW

Para que a comunicação seja efetivada é necessário configurar os parâmetros da porta serial do computador, através do software SPDSW.

- Abra o software SPDSW
- No menu: Ferramentas / Comunicação / Configurar / Comunicação do Computador
- Na aba: Controlador
- Selecione a opção (Porta serial) e (Con. Via Rádio/modem)

| Configuração do driver de comunicação                                          | ×                   |
|--------------------------------------------------------------------------------|---------------------|
| Canal Canal Canal Canal Canal                                                  | O <u>R</u> efaz     |
| Configuração serial Config. Ethernet                                           |                     |
| <ul> <li>Conexão direta com cabo</li> <li>Con. via linha telefônica</li> </ul> | <u> C</u> ancela    |
| 💿 Con. via Rádio/modem                                                         |                     |
| C SCP Server                                                                   | 🔮 Con <u>f</u> irma |
|                                                                                |                     |

- Selecione a aba: Serial.
- Defina a porta serial alocada no seu computador (Ex: COM1).
- Configure os parâmetros em destaque conforme a figura abaixo.
- Para finalizar clique no botão Confirma.

| Configuração do driver | de comunicação<br>Serial Radio | ×                   |
|------------------------|--------------------------------|---------------------|
| Controlador   Clobar   |                                |                     |
| Porta                  | Baud Rate                      | G Refaz             |
|                        | 38400                          |                     |
| Data                   | Paridade Stop Bits             |                     |
| C 5 Bits               | Nenhuma                        | 🕴 🖸 🖉 🖉             |
| C 6 Bits               | C ímpar                        | J                   |
| C 7 Bits               |                                |                     |
| ● 8 Bits               | O Par                          | € Con <u>f</u> irma |
|                        |                                |                     |

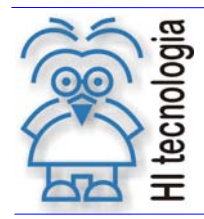

#### 5.1.8 <u>Teste de comunicação</u>

O software SPDSW disponibiliza uma ferramenta para teste de comunicação com os controladores. Para utilizá-la execute a sequência abaixo:

- Abra o software SPDSW
- No menu: Ferramentas / Comunicação / Teste de comunicação
- Clique no botão: Inicia Teste

| Teste de Comunica                                 | ção                                 |                              |                                 |       | × |
|---------------------------------------------------|-------------------------------------|------------------------------|---------------------------------|-------|---|
| ─ ID do Controlac<br>Endereço 255<br>Endereço 255 | or<br>Inicia Teste<br>Endereço do c | +D-<br>Conecta<br>ontrolador | Frames<br>Enviados<br>Recebidos | Erros |   |

Os frames trocados entre o software e controlador serão incrementados, caso houver perdas ou falhas na conexão, estas também serão indicadas.

| Teste de Comunicação                                                                          | ×                                                          |
|-----------------------------------------------------------------------------------------------|------------------------------------------------------------|
| ID do Controlador<br>Endereço 255<br>Endereço 255<br>Cancela Teste<br>Endereço do controlador | Enviados 126 D 0.00<br>Recebidos 126 D 0.00                |
| Adiciona Elimina                                                                              | Frame de Escrita   Frame de Leitura     Tamanho 50   Inc 0 |
| ID: 255 Interrompe teste se 1 erro(s)                                                         | Tamanho randômico Interações: 0                            |
| Atraso entre Frames Tempo: 200 ms                                                             | Reseta Estatísticas 🖉 Eecha                                |
|                                                                                               | <u> </u>                                                   |

> Para finalizar o teste clique no botão Cancela Teste

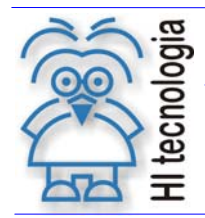

Operação e Configuração dos Módulos MM260X

Tipo de Doc.: Notas de Software Referência: PNS.00027

Revisão: 1 Atualizado em:

08/03/2012

#### 5.2 Ponto a Multiponto

Neste tópico serão apresentados os parâmetros básicos para se realizar uma conexão Ponto a Multiponto entre o software de programação de CLP's da HI Tecnologia [SPDSW] e dois controladores P7C com módulo de rádio MM2601.

Obs.: Ambos os modelos (MM2600 / MM2601) podem ser utilizados, lembrando que a diferença entre eles está apenas no canal serial a ser utilizado. Em caso de dúvidas, consulte item 3.1 diferenças entre os modelos.

#### 5.2.1 Arquitetura da rede

Abaixo segue o formato da rede Ponto a Ponto utilizada como exemplo. Observe que o mesmo modelo de rádio pode operar tanto como mestre e quanto como escravo. Esta atribuição é configurável.

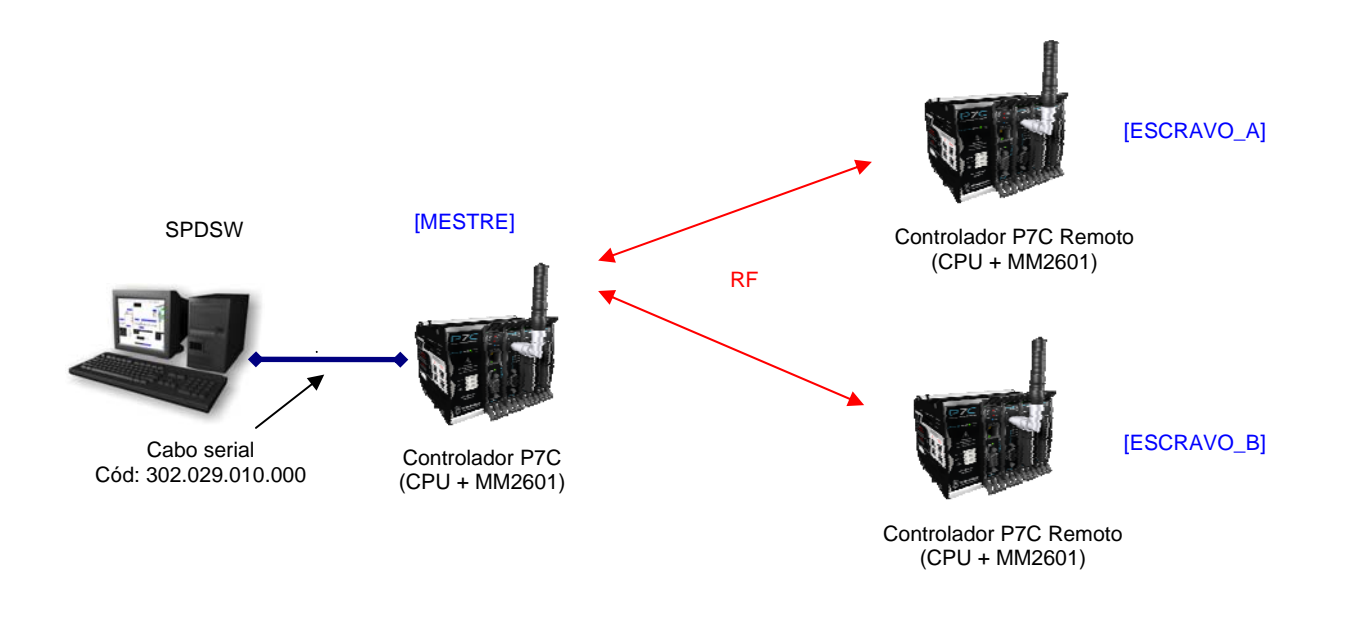

#### 5.2.2 **Conexões físicas**

As conexões físicas existentes neste contexto dependem do módulo utilizado. Para o exemplo acima o módulo utilizado foi o MM2601, sendo assim a conexão entre o rádio mestre e o microcomputador é realizada através de um cabo serial, enquanto que na conexão entre os rádios escravos e seu respectivo módulo de CPU não necessitam de cabo externo, sendo realizada internamente através da serial COM3 do módulo MM2601.

Considerando o mesmo contexto, mas agora com o módulo MM2600, a única diferença estaria na conexão entre os rádios escravos e seu respectivo módulo de CPU, onde seria necessário utilizar um cabo (cód: 302.107.600.000) para conexão entre eles.

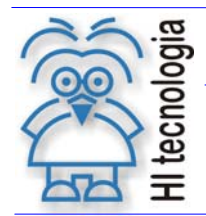

Revisão: 1 Atualizado em: 08/03/2012

#### 5.2.3 <u>Considerações</u>

Neste modelo de arquitetura os dados enviados chegam a todos os controladores, portanto para que se possa acessar um único controlador é necessário ter um parâmetro "identificador" para cada controlador. Esta informação também denominada como <u>endereço do dispositivo</u> está armazenada na CPU do controlador. A configuração deste parâmetro é realizada através do software SPDSW.

#### 5.2.3.1 Exemplo de configuração do Endereço

Com o controlador conectado no menu principal do software SPDSW selecione a opção (*Ferramentas / Configurar... / Controlador – Setup de comunicação*).

| Configuração de comunicação do equipamento                               | ×                   |
|--------------------------------------------------------------------------|---------------------|
| Global COM1 Ethernet                                                     |                     |
|                                                                          |                     |
| — Canais de comunicação disponíveis ———————————————————————————————————— |                     |
|                                                                          | 🕜 <u>D</u> efault   |
| METHERNET MCOM 1 MCOM 2 LCOM 3                                           |                     |
|                                                                          |                     |
|                                                                          | 🕴 <u>C</u> ancela   |
| ID de comunicação do equipamento                                         |                     |
|                                                                          |                     |
| Porta serial selecionada COM1 💌                                          | 💙 Con <u>f</u> irma |
|                                                                          |                     |
| Redirecionamento de Pacotes [ PPE ]                                      | Page                |
| 🗖 Habilita 🗖 Ethernet                                                    | - Dase              |
|                                                                          | 🔿 Inválida          |
|                                                                          | • Invalida          |
| ID do cluster 000 - 🗖 COM3                                               | Modificada          |
|                                                                          |                     |
|                                                                          |                     |

- Digite um número entre 1 e 254. Após a digitação, clique em confirma, e uma janela será apresentada, indicando que a configuração será efetivada após o reset do controlador.
- Reinicie o controlador para concluir a configuração.

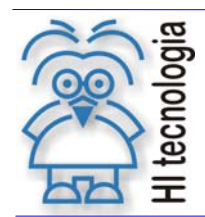

Revisão: 1 Atualizado em: 0

1 08/03/2012

# 5.2.4 Parâmetros de configuração do rádio [Mestre]

| Edit Call Book               |                                                                                                    |  |
|------------------------------|----------------------------------------------------------------------------------------------------|--|
| 0                            | Nnn-nnnn                                                                                                    |  |
| 1                            | 000-0000                                                                                                    |  |
| 2                            | 000-0000                                                                                                    |  |
| 3                            | 000-0000                                                                                                    |  |
| 4                            | 000-0000                                                                                                    |  |
| 5                            | 000-0000                                                                                                    |  |
| 6                            | 000-0000                                                                                                    |  |
| 7                            | 000-0000                                                                                                    |  |
| 8                            | 000-0000                                                                                                    |  |
| 9                            | 000-0000                                                                                                    |  |
|                              |                                                                                                    |  |
| Transmission Characteristics |                                                                                                    |  |
| Frequency Key                | 5                                                                                                    |  |
| Max Packet Size              | 8                                                                                                    |  |
| Min Packet Size              | 9                                                                                                    |  |
| Transmit Rate                | 1                                                                                                    |  |
| RF Data Rate                 | 3                                                                                                    |  |
| Transmit Power <b>(a)</b>    | 1                                                                                                    |  |
| Slave Security               | 0                                                                                                    |  |
| RTS to CTS                   | 0                                                                                                    |  |
| Retry Timeout                | 255                                                                                                    |  |
| Lowpower Mode                | 0                                                                                                    |  |
| High Noise                   | 0                                                                                                    |  |
| MCU Speed                    | 0                                                                                                    |  |
|                              |                                                                                                    |  |
| Remote LED                   | 0                                                                                                    |  |
| Remote LED                   | 0                                                                                                    |  |
|                              | Edit Call Book0123456789Transmission CharaceFrequency KeyMax Packet SizeMin Packet SizeTransmit RateRF Data RateTransmit Power (a)Slave SecurityRTS to CTSRetry TimeoutLowpower ModeHigh Noise |  |

(a) – Parâmetro definido em função da distância e topografia da região onde se encontra o rádio.

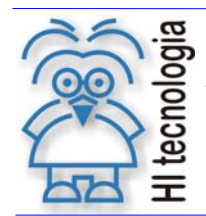

Revisão: Atualizado em:

1 08/03/2012

# 5.2.5 Parâmetros de configuração do rádio [Escravo A]

| Edit Call Book               |                                                                                                    |  |
|------------------------------|----------------------------------------------------------------------------------------------------|--|
| 0                            | Nnn-nnnn                                                                                                    |  |
| 1                            | 000-0000                                                                                                    |  |
| 2                            | 000-0000                                                                                                    |  |
| 3                            | 000-0000                                                                                                    |  |
| 4                            | 000-0000                                                                                                    |  |
| 5                            | 000-0000                                                                                                    |  |
| 6                            | 000-0000                                                                                                    |  |
| 7                            | 000-0000                                                                                                    |  |
| 8                            | 000-0000                                                                                                    |  |
| 9                            | 000-0000                                                                                                    |  |
|                              |                                                                                                    |  |
| Transmission Characteristics |                                                                                                    |  |
| Frequency Key                | 5                                                                                                    |  |
| Max Packet Size              | 8                                                                                                    |  |
| Min Packet Size              | 9                                                                                                    |  |
| Transmit Rate                | 1                                                                                                    |  |
| RF Data Rate                 | 3                                                                                                    |  |
| Transmit Power <b>(a)</b>    | 1                                                                                                    |  |
| Slave Security               | 0                                                                                                    |  |
| RTS to CTS                   | 0                                                                                                    |  |
| Retry Timeout                | 255                                                                                                    |  |
| Lowpower Mode                | 0                                                                                                    |  |
| High Noise                   | 0                                                                                                    |  |
| rigii noise                  | 0                                                                                                    |  |
| MCU Speed                    | 0                                                                                                    |  |
| MCU Speed<br>Remote LED      | 0<br>0                                                                                                    |  |
| MCU Speed<br>Remote LED      | 0<br>0<br>0                                                                                                    |  |
|                              | Edit Call Book0123456789Transmission CharacFrequency KeyMax Packet SizeMin Packet SizeTransmit RateRF Data RateTransmit Power (a)Slave SecurityRTS to CTSRetry TimeoutLowpower Mode |  |

(a) – Parâmetro definido em função da distância e topografia da região onde se encontra o rádio.

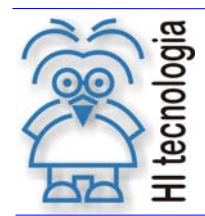

Revisão: Atualizado em:

1 08/03/2012

# 5.2.6 Parâmetros de configuração do rádio [Escravo B]

| Set Operation Mode            |                | Edit Call Book               |          |  |
|-------------------------------|----------------|------------------------------|----------|--|
| 3 - Point to MultiPoint Slave |                | 0                            | Nnn-nnnn |  |
|                               |                | 1                            | 000-0000 |  |
| Set Baud Rate                 |                | 2                            | 000-0000 |  |
| Baud Rate                     | 38400          | 3                            | 000-0000 |  |
| RS232/485                     | RS232          | 4                            | 000-0000 |  |
| Setup Port                    | Both-Main&Diag | 5                            | 000-0000 |  |
| Flow Control                  | None           | 6                            | 000-0000 |  |
| Data, Parity                  | 8-None-1       | 7                            | 000-0000 |  |
| MODBus RTU                    | 0              | 8                            | 000-0000 |  |
| Turn ON Delay                 | 0              | 9                            | 000-0000 |  |
| Turn OFF Delay                | 0              |                              |          |  |
| MultiPoint Parameters         |                | Transmission Characteristics |          |  |
| Number Repeaters              | 1              | Frequency Key                | 5        |  |
| Master Packet Repeat          | 3              | Max Packet Size              | 8        |  |
| Max Slave Retry               | 9              | Min Packet Size              | 9        |  |
| Retry Odds                    | 1              | Transmit Rate                | 1        |  |
| DTR Connect                   | 0              | RF Data Rate                 | 3        |  |
| Repeater Frequency            | 0              | Transmit Power <b>(a)</b>    | 1        |  |
| Network ID                    | 254            | Slave Security               | 0        |  |
| Multi-Master Sync             | 0              | RTS to CTS                   | 0        |  |
| 1 PPS Enable Delay            | 255            | Retry Timeout                | 255      |  |
| Slave/Repeater                | 0              | Lowpower Mode                | 0        |  |
| Diagnostics                   | 0              | High Noise                   | 0        |  |
| Subnet ID                     | Rx[F] / Tx[0]  | MCU Speed                    | 0        |  |
| Radio ID                      | Not Set        | Remote LED                   | 0        |  |
| Local Access                  | 0              |                              |          |  |
| Radio Name                    | FRB228         |                              |          |  |
|                               |                |                              |          |  |

(a) – Parâmetro definido em função da distância e topografia da região onde se encontra o rádio.

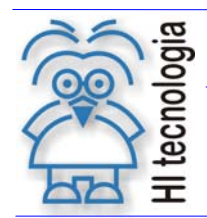

Revisão: 1 Atualizado em: 08/03/2012

#### 5.2.7 Configuração do software SPDSW

As configurações necessárias no software SPDSW devem ser realizadas conforme descrito no capitulo anterior (*item: 5.1.7 – Configuração do software SPDSW*)

#### 5.2.8 <u>Teste de comunicação</u>

Em função da operação em rede Ponto a Multiponto, para se acessar um determinado controlador, deve-se inicialmente definir o endereço do controlador, conforme indicado na figura abaixo.

|                                                       | -[ - SPDSW               |                       |                                |                              |                 |
|-------------------------------------------------------|--------------------------|-----------------------|--------------------------------|------------------------------|-----------------|
| Clique no campo                                       | Projeto <u>P</u> rograma | a <u>⊂</u> ontrolador | <u>S</u> upervisão             | <u>F</u> erramentas          | <u>A</u> uxílio |
| Endereço                                              |                          | Glob                  | al                             | - AB                         |                 |
|                                                       | Conectar                 | Endere                | eço   ⊟                        | ditor Ladder                 | Carre           |
|                                                       | <u></u>                  | 👔 Controlad           | lor Conecta                    | do                           |                 |
|                                                       | Equipamento              | P7C                   |                                | P                            |                 |
|                                                       |                          |                       |                                |                              |                 |
| Digite o endereço do<br>controlador a ser<br>acessado | Endereg<br>2<br>Es<br>3  | pecifique um          | ador<br>Endereç<br>valor entre | ≥ Global<br>1254<br>Confirma |                 |

O software SPDSW disponibiliza uma ferramenta para teste de comunicação com os controladores. Para utilizá-la, execute a sequência abaixo:

- Abra o software SPDSW
- No menu: Ferramentas / Comunicação / Teste de comunicação
- Clique no botão: Inicia Teste

| Teste de Comunica                                 | ção                                 |                              |                                                                                                    | X |
|---------------------------------------------------|-------------------------------------|------------------------------|----------------------------------------------------------------------------------------------------|---|
| ☐ ID do Controlad<br>Endereço 255<br>Endereço 255 | or<br>Inicia Teste<br>Endereço do c | +D-<br>Conecta<br>ontrolador | Frames     Erros     (%)       Enviados     Image: state state sta |   |

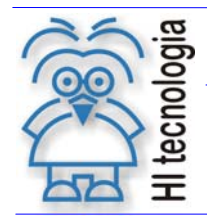

08/03/2012

Os frames trocados entre o software e controlador serão incrementados. Caso haja perdas ou  $\triangleright$ falhas na conexão, estas também serão indicadas.

| Teste de Comunicação                                                     | ×                                                                                                    |
|--------------------------------------------------------------------------|----------------------------------------------------------------------------------------------------|
| D do Controlador                                                         |                                                                                                    |
| Endereço 255<br>Endereço 255<br>Cancela Teste<br>Endereço do controlador | Frames     Erros     (%)       Enviados     126     0     0.00       Recebidos     126     0     0.00 |
| Adiciona Elimina                                                         | Image: Frame de Escrita     Image: Frame de Leitura       Tamanho 50     Inc 0                        |
| ID: 255 🗖 Interrompe teste se 1 erro(s)                                  | Tamanho randômico Interações: 0                                                                       |
| Atraso entre Frames Tempo; 200 ms                                        | Reseta Estatísticas 🖉 Eecha                                                                           |
|                                                                          |                                                                                                    |

> Para finalizar o teste clique no botão Cancela Teste

#### Utilização como Repetidor 5.3

Em muitos casos, em função da topografia da região onde estão instalados os rádios, é necessário utilizar repetidores ao longo do caminho para se alcançar um determinado ponto. Neste tópico serão ressaltados alguns parâmetros que devem ser configurados para utilização neste contexto.

#### 5.3.1 Conexão Ponto a Ponto

A utilização de repetidores em uma conexão Ponto a Ponto é configurada no rádio através do parâmetro (Edit Call Book).

A tabela abaixo exemplifica a configuração "Edit Call Book" do rádio mestre, onde no campo (Number) está definido o número de série do primeiro rádio.

Os números de série dos repetidores devem ser programados na tabela Edit Call Book do mestre conforme a sequência em que se encontram os rádios.

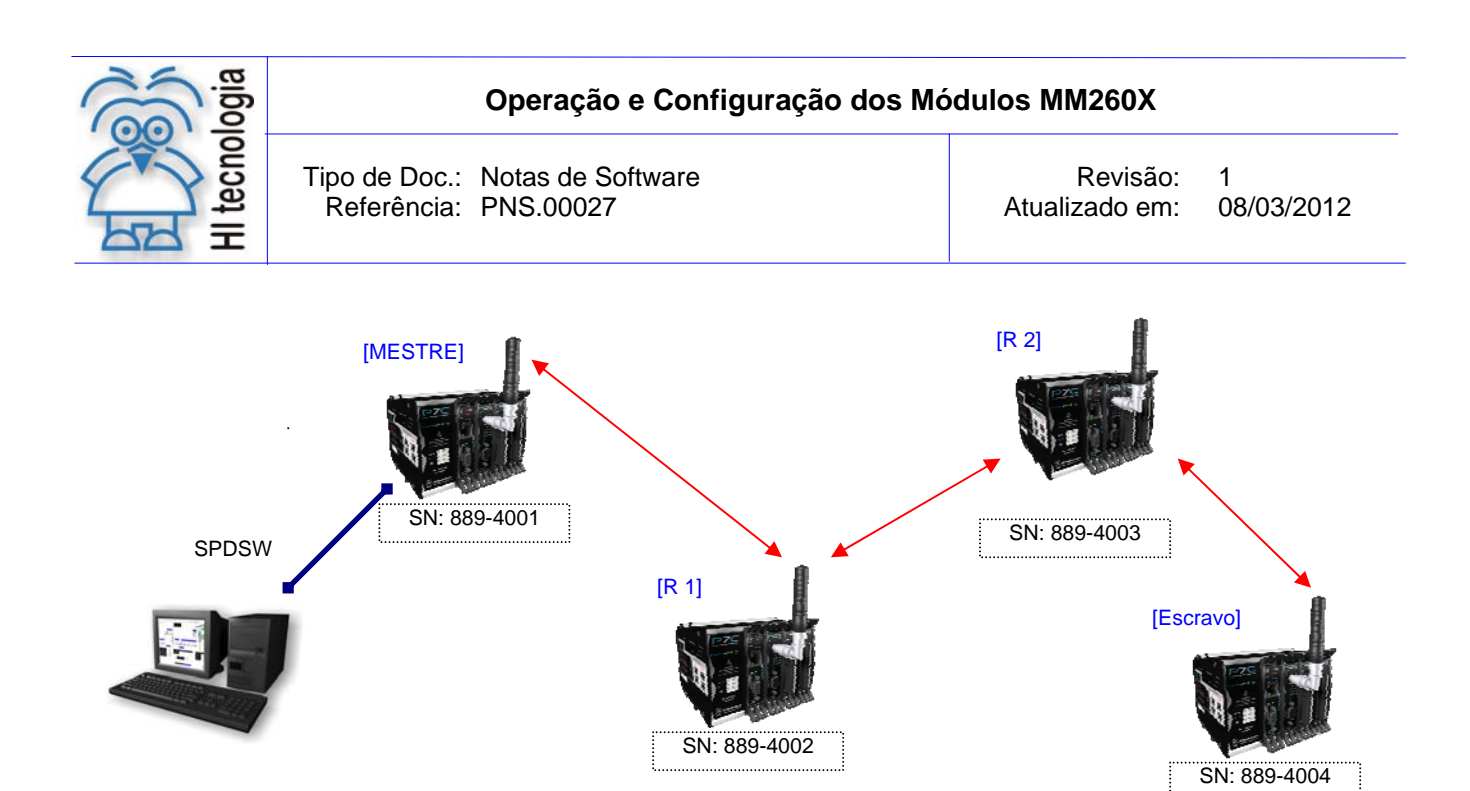

> Edit Call Book - Rádio [MESTRE]

| Entry | Number   | Repeater 1 | Repeater 2 |
|-------|----------|------------|------------|
| 0     | 889-4004 | 889-4002   | 889-4003   |
| 1     | 000-000  |            |            |
| 2     | 000-0000 |            |            |
| 3     | 000-0000 |            |            |
| 4     | 000-0000 |            |            |
| 5     | 000-0000 |            |            |
| 6     | 000-0000 |            |            |
| 7     | 000-0000 |            |            |
| 8     | 000-0000 |            |            |
| 9     | 000-000  |            |            |
|       |          |            |            |

> Edit Call Book - Repetidores [1 e 2]

| Entry | Number   | Repeater 1 | Repeater 2 |
|-------|----------|------------|------------|
| 0     | 000-0000 |            |            |
| 1     | 000-0000 |            |            |
| 2     | 000-0000 |            |            |
| 3     | 000-0000 |            |            |
| 4     | 000-0000 |            |            |
| 5     | 000-0000 |            |            |
| 6     | 000-0000 |            |            |
| 7     | 000-0000 |            |            |
| 8     | 000-0000 |            |            |
| 9     | 000-000  |            |            |

Obs.: Os repetidores não necessitam dos números de série dos rádios em seu "Call Book"

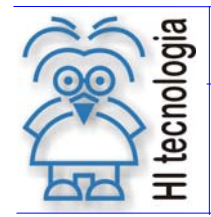

Tipo de Doc.:Notas de SoftwareReferência:PNS.00027Atual

Revisão: 1 Atualizado em: 08/03/2012

#### > Edit Call Book – [ESCRAVO]

| Entry | Number   | Repeater 1 | Repeater 2 |
|-------|----------|------------|------------|
| 0     | 889-4001 |            |            |
| 1     | 000-000  |            |            |
| 2     | 000-000  |            |            |
| 3     | 000-000  |            |            |
| 4     | 000-000  |            |            |
| 5     | 000-000  |            |            |
| 6     | 000-0000 |            |            |
| 7     | 000-000  |            |            |
| 8     | 000-000  |            |            |
| 9     | 000-000  |            |            |

Obs: O escravo necessita apenas do número do mestre em seu "Call Book"

#### 5.3.2 Conexão Ponto a Multiponto

Para operação Ponto a Multiponto com repetidores o parâmetro (Subnet\_ID) é quem define o enlace entre os rádios. O acesso a este parâmetro é realizado através do item (5) – Edit multi-point parameters no menu principal de configuração do rádio.

O exemplo abaixo demonstra os valores de (Subnet\_ID) de cada rádio para uma rede com 2 repetidores.

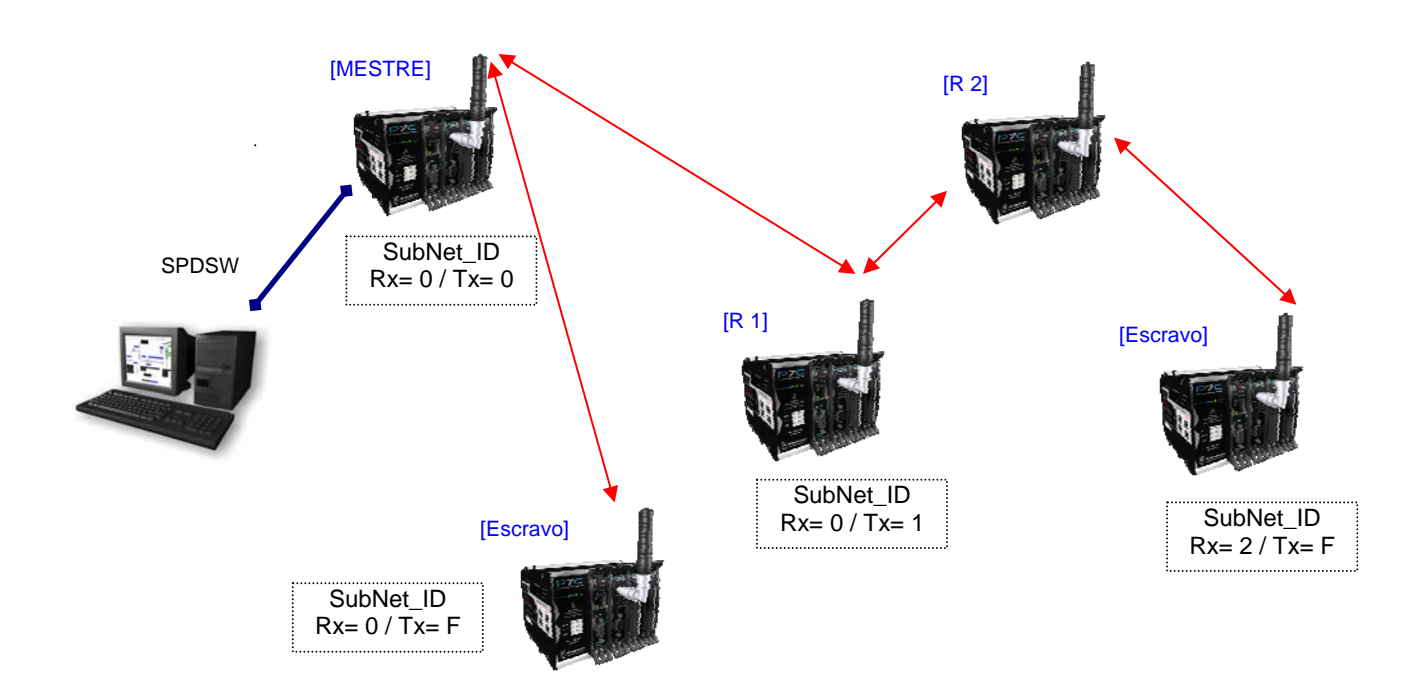

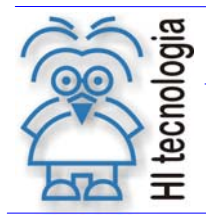

Revisão: 1 Atualizado em: 08/03

1 08/03/2012

# **Controle do Documento**

# Considerações gerais

- Este documento é dinâmico, estando sujeito a revisões, comentários e sugestões. Toda e qualquer sugestão para seu aprimoramento deve ser encaminhada ao departamento de suporte ao cliente da HI Tecnologia, especificado na "Apresentação" deste documento.
- 2. Os direitos autorais deste documento são de propriedade da HI Tecnologia.

# Responsabilidades pelo documento

|            | Data       | Responsável          |                   |
|------------|------------|----------------------|-------------------|
| Elaboração | 18/05/2010 | Alexandre S. Bosso   |                   |
| Revisão    | 08/03/2012 | Helio J. Almeida Jr. | Revísado em mídía |
| Aprovação  | 08/03/2012 | Helio J. Almeida Jr. | Aprovado em mídia |

#### Histórico de Revisões

| 08/03/2012 | 1   | Correção das tabelas do item 5 – Exemplos de utilização. |
|------------|-----|----------------------------------------------------------|
| 26/08/2010 | 0   | Documento original                                       |
| Data       | Rev | Descrição                                                |